| 文档编号: | AV2. 766. 0044SS | 密级:     | 非密 |
|-------|------------------|---------|----|
| 版本号:  | A. 1             | 技术状态标识: | CM |

# 6474 保偏光纤熔接机 用户手册

拟 制: 审 核: 标准化: 批 准:

中电科仪器仪表有限公司

2018年4月

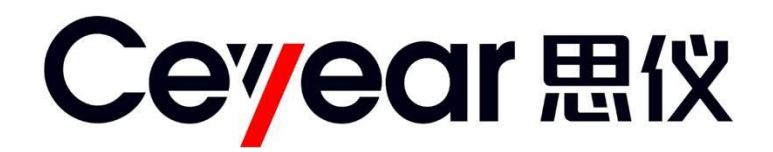

# 6474 保偏光纤熔接机

# 用户手册

中电科仪器仪表有限公司

# 前 言

非常感谢您,选择和使用中电科仪器仪表有限公司生产的 6474 保偏光纤熔接机。本公司产品 集高、精、尖于一体,在同类产品中质量性价比最高。生产过程中始终惯彻 ISO9000 的标准,做到 以顾客为中心,视质量为生命的质量方针。为方便您使用,请仔细阅读本手册。我们将以最大限度满 足您的需求为己任,为您提供性价比最高的控制设备,同时带给您一流的售后服务。我们的一贯宗 旨是"质量优良,服务周到",提供满意的产品和服务是我们对您的承诺,我们衷心希望能为您的工 作带来方便和快捷,竭诚欢迎您的垂询,垂询电话:

| 蚌埠 |    |                 | 青岛 |    |                   |
|----|----|-----------------|----|----|-------------------|
| 服务 | 电话 | 0552-4071248    | 服务 | 电话 | 0532-86889847     |
| 技术 | 支持 | 0552-4072248    | 技术 | 支持 | 0532-86880796     |
| 质量 | 监督 | 0552-4078248    | 质量 | 监督 | 0532-86886614     |
| 传  | 真  | 0552-4911181    | 传  | 真  | 0532-86880796     |
| M  | 址  | www.ceyear.com  | 网  | 址  | www.ceyear.com    |
| 电子 | 信箱 | eibb@ceyear.com | 电子 | 信箱 | eiqd@ceyear.com   |
| 地  | 址  | 安徽省蚌埠市华光大道726号  | 地  | 址  | 山东省青岛市黄岛区香江路 98 号 |
| 邮  | 编  | 233006          | 邮  | 编  | 266555            |
|    |    |                 |    |    |                   |

本手册介绍了 6474 保偏光纤熔接机的用途、性能特性、基本原理、使用方法、维修保养和注 意事项,帮助您尽快熟悉和掌握控制器的操作方法和要点。为更好的使用本产品,为您创造更高的 经济效益,请您仔细阅读本手册。

由于时间紧迫和笔者水平有限,本手册中存在错误和疏漏之处在所难免,恳请各位用户批评指 正!我们工作的失误给您造成的不便,深表歉意。

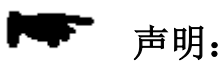

本手册是 6474 保偏光纤熔接机用户手册第一版,版本号是 A.1。 本手册中的内容如有变更,恕不另行通知。本手册内容及所用术语解释权属 于中电科仪器仪表有限公司。

本手册版权属于中电科仪器仪表有限公司,任何单位或个人非经本公司授权,不得对本手册内容进行修改或篡改,并且不得以赢利为目的对本手册进行复制、传播,违者中电科仪器仪表有限公司保留对侵权者追究法律责任的权利。

编者

2018年04月10日

| 第一章 概述                                                      | 1  |
|-------------------------------------------------------------|----|
| 第一篇 使用说明                                                    | 3  |
| 第二章 使用说明与操作方法                                               | 4  |
| 第一节 保偏光纤熔接机的结构说明第一个中的中国的中国的中国的中国的中国的中国的中国的中国的中国的中国的中国的中国的中国 | 4  |
| 第二节 保偏光纤熔接机的使用说明                                            | 7  |
| 第三节 保偏光纤熔接机的操作方法                                            | 19 |
| 第二篇 技术说明                                                    | 25 |
| 第三章 主要技术指标及工作原理                                             | 26 |
| 第一节 主要技术指标和环境条件                                             | 26 |
| 第二节 保偏光纤熔接机的工作原理第二十十十十十十十十十十十十十十十十十十十十十十十十十十十十十十            | 29 |
| 第三篇 维修说明                                                    | 31 |
| 第四章 保偏光纤熔接机的维护和故障处理办法                                       | 32 |

# 第一章 概述

#### 1 概述

本手册适用于6474 保偏光纤熔接机(以下简称熔接机)。该熔接机主要用于光纤的永久性接续, 广泛应用于光纤传感、光纤通信和光无源器件等领域中。本产品可接续包层直径为80µm~150µm的熊 猫型、领结型、椭圆芯型等保偏光纤以及单模、多模、非零色散和色散位移等多种石英系光纤。熔 接机是光、机、电一体化产品,使用过程中应注意保持清洁,免受到强烈振动或冲击。

#### 2 产品组成

6474 保偏光纤熔接机的基本组成如表 1-1 所示

表 1-1 6474 保偏光纤熔接机标准配置

| 序号 | 名称                                     | 数量  | 备注 |
|----|----------------------------------------|-----|----|
| 1  | 6474 保偏光纤熔接机                           | 1 台 | 主机 |
| 2  | 携带箱                                    | 1个  | 配件 |
| 3  | 交流电源线                                  | 1 根 | 配件 |
| 4  | 电源适配器                                  | 1个  | 配件 |
| 5  | 光纤夹具                                   | 3 对 | 配件 |
| 6  | 备用电极                                   | 1 对 | 配件 |
| 7  | 冷却托盘                                   | 1个  | 配件 |
| 8  | 用户手册                                   | 1本  | 配件 |
| 9  | 光纤切割器                                  | 1把  | 配件 |
| 10 | ************************************** | 1把  | 配件 |

#### 3 注意事项

6474 保偏光纤熔接机的合理使用和谨慎管理,可以长久保持其性能指标,延长使用寿命。请在使用中注意以下事项:

#### 3.1 AC/DC适配器

请使用中电科仪器仪表公司提供的熔接机专用适配器,使用其它适配器可能会造成熔接机的损 坏。

#### 3.2 内部锂电池

- 电池放置较长时间后易进入休眠状态,此时容量低于正常值,使用时间亦随之缩短,但只 需经过2~3次正常的充放电循环即可激活电池,恢复正常容量。锂电池几乎没有记忆效应, 可随时充电。
- 2) 锂电池存在自放电现象,如果电池长时间低压保存,可能会因为自放电而破坏电池内部结构,减少电池寿命。因此长期保存的锂电池应每3~6个月充电一次,注意充电到电池容量60%~80%即可,不宜充满。
- 电池长期贮存(存储时间超过3个月)时的温度范围为:-20℃~30℃,短期贮存可随整机 贮存。
- 为保证充电的安全性,熔接机内部锂电池的充电温度范围为-10℃~50℃。当环境温度超此 范围时,充电将自动终止。

#### 3.3 LCD显示屏

- 1) 不可用尖锐的物体点击液晶屏,不可用力冲击液晶屏。
- 2) 不要将有机溶剂或污染物滴落在液晶屏上,如丙酮、机油、防冻液、油膏等,否则将可能

会导致液晶屏工作异常。

- 3) 可用绸布或柔软的织物擦拭清洁液晶屏。
- 根据观看屏幕的视角的不同,显示器的亮度也会不同。而且在屏幕上可能还会存在一些黑 色、红色、蓝色或绿色圆点。这些不是LCD显示器的故障,属于自然现象。

#### 3.4 保偏光纤熔接机的使用

- 1) 熔接机用于熔接石英玻璃光纤,请不要将此仪器用于其它用途。使用前请仔细阅读本手册。
- 2) 在灰尘较多的环境下使用时,熔接机的防护罩尽量保持关闭。
- 当熔接机从低温环境移动到高温环境时,尽量采取渐进的升温方式,否则仪器内部将产生 凝露,对仪器有不利影响。
- 4) 为保持熔接机性能,建议每年进行一次整机维护。
- 5) 熔接机是经过校准的精密仪器,请尽量避免其受到强烈的振动和冲击。存储时应使用专用 携带箱,长距离运输需在携带箱外面加上合适的缓冲包装箱。

#### 3.5 保偏光纤熔接机的软件升级

- 1) 升级U盘格式为FAT格式,其他格式系统可能无法识别。
- 2) 熔接机进行软件升级过程中,不要拔出U盘,否则会导致系统无法正常工作。
- 3) 无论熔接机升级成功与否,须重启熔接机,否则其可能无法正常工作。

#### 本手册共分为四章:

- 第一章介绍 6474 保偏光纤熔接机的特点、用途、基本组成和在使用中注意事项。
- 第二章介绍 6474 保偏光纤熔接机机的使用说明与操作方法。
- 第三章介绍 6474 保偏光纤熔接机的主要技术指标及工作原理

第四章介绍 6474 保偏光纤熔接机的维护和简单的维修方法。

我们衷心希望中电科仪器仪表公司能为您的工作带来方便和快捷,为您创造更高的效益,竭诚 欢迎您与我们联系。

第一篇 使用说明

# 第二章 使用说明与操作方法

# 第一节 保偏光纤熔接机的结构及说明

#### 1 产品外观

6474 保偏光纤熔接机外观如图 2-1。

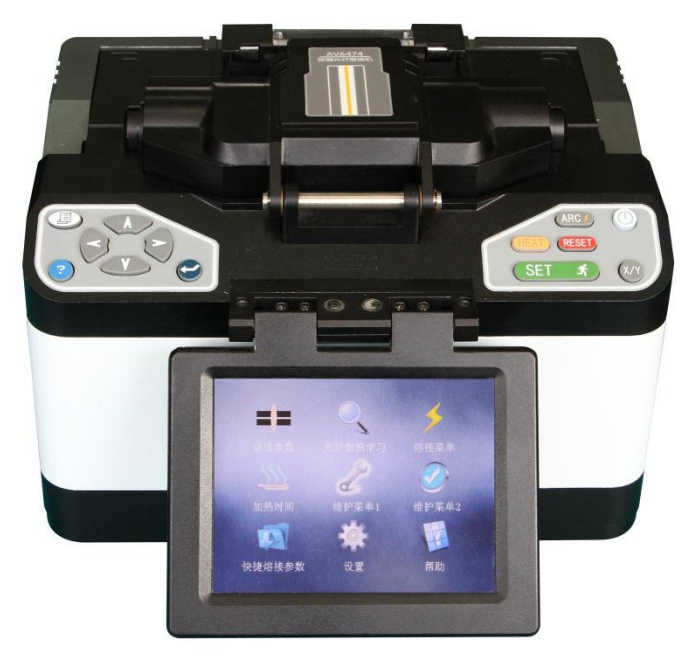

图 2-1 6474 保偏光纤熔接机外观照片

#### 2 菜单界面

6474 保偏光纤熔接机的菜单界面采用 GUI 图形化触摸屏设计,菜单主界面如图 2-2 所示。光纤图像的显示方式有 4 种: X/Y 轴垂直显示、X/Y 轴水平显示、X 轴单独显示、Y 轴单独显示。液晶显示屏上看到的 X/Y 轴垂直显示光纤图像如图 2-3,两光纤的空间位置用相互垂直的两路摄像头取得。分别用"X"和"Y"来表示两个方向。

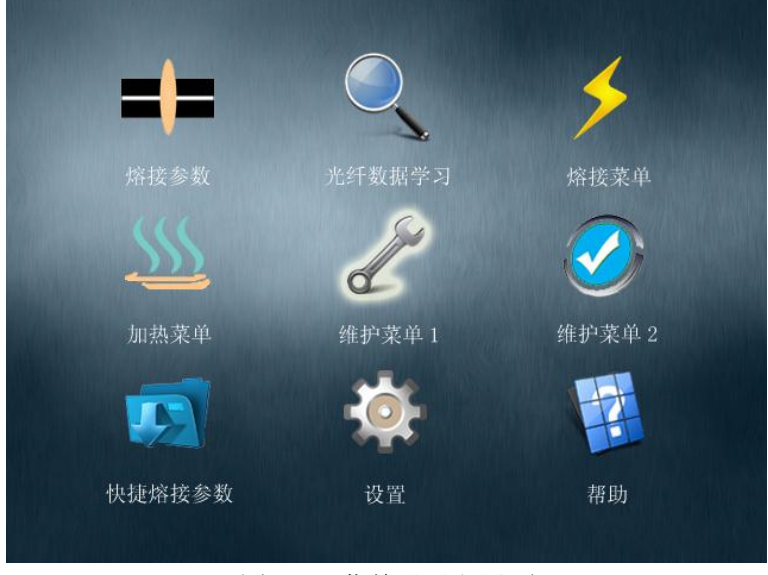

图 2-2 菜单显示主界面

第二章 使用说明与操作方法

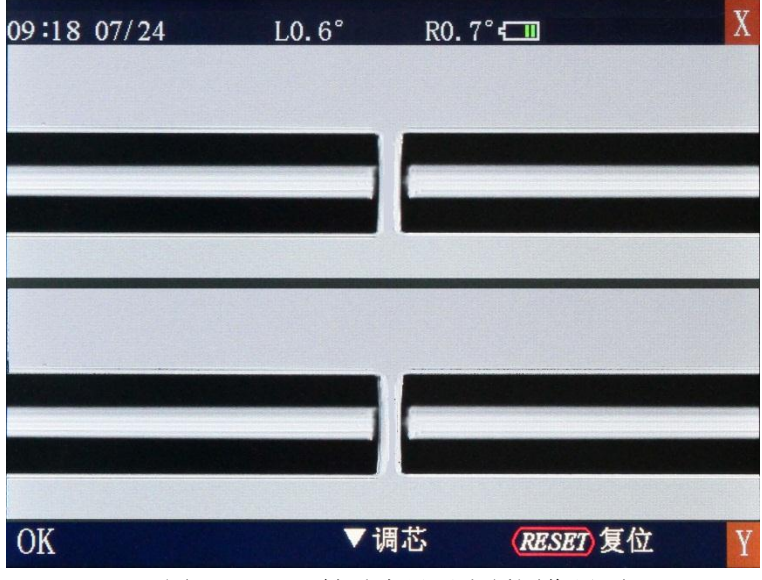

图 2-3 X/Y 轴垂直显示光纤图像界面

#### 3 结构简介

熔接机为便携式结构,外置液晶显示器,可灵活改变放置角度和实现翻转,方便了操作者观察 判断。

4 面板说明

#### 4.1 防风罩

防风罩平时应处于关闭状态,只有装夹光纤时才允许打开。键盘操作之前应关闭防风罩。防风罩包含为显微镜提供照明的反光镜和稳定 V 型槽内裸纤的小压头,同时具有防尘、防风等作用。

#### 4.2 显示器

5.7 英寸 TFT-LCD 显示器,放置角度、亮度均可调整。使用时请注意保护屏幕,严禁被硬物碰伤。

#### 4.3 电源

为方便用户使用,本机采用内置锂电池供电及直流外部输入两种供电方式,其中直流外部输入 可通过交流适配器提供。当使用适配器供电时,同时给熔接机充电。

#### 4.4 充电指示

当插入交流适配器后,LED 指示灯呈红色,此时正给内部锂电池充电。充电完成后,指示灯亮 呈绿色。

5 键盘说明

键盘各键布置如图 2-4 所示,键盘操作分为菜单和熔接两种方式。(U)、(HEAT)和(RESET) 三个键在任何方式下都有效,其功能如表 2-1。菜单和熔接方式下,按键功能分别如表 2-2、表 2-3。

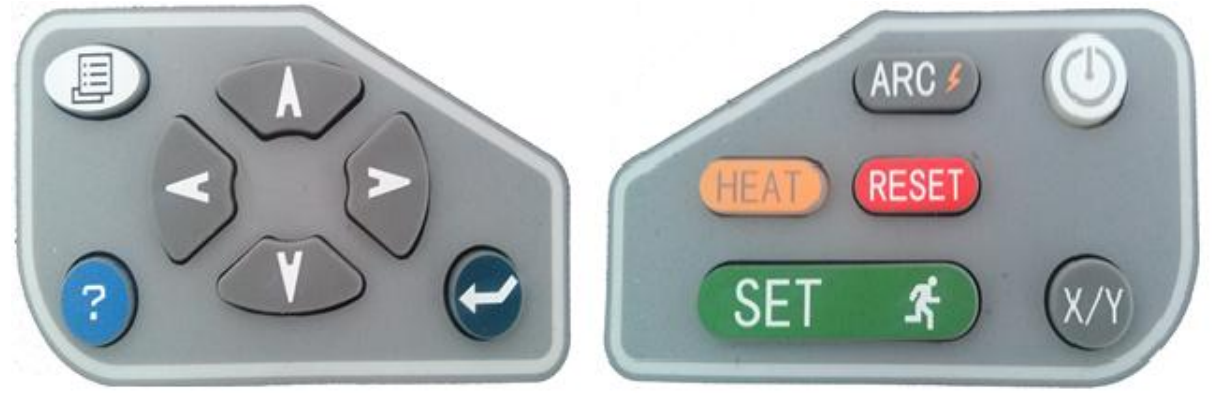

图 2-4 左右键盘示意图

第二章 使用说明与操作方法

表 2-1 独立功能按键

| 按键    | 功能说明                                                                                                |  |  |
|-------|----------------------------------------------------------------------------------------------------|--|--|
|       | 电源开关键。当熔接机处于关机状态时,按此键后松开,蓝色指示<br>灯亮,熔接机开机;当熔接机处于开机状态时,按此键,熔接机关<br>机。与 SET 键配合,可进入软件升级状态。            |  |  |
| HEAT  | 加热键。按此键,对应红色指示灯亮,自动完成一次加热过程。同<br>样,合上加热器盖,也会自动完成一次加热过程。加热时间在菜单<br>中设定,用法详见 2.2 小节。在加热期间,按此键,可以停止加热。 |  |  |
| RESET | 复位键。按此键,可以终止当前(除加热外)所有操作,熔接机的<br>执行机构参数恢复到初始状态,熔接机处于熔接方式。                                           |  |  |

| 按 键   | 功能说明                                                                                                    |
|-------|----------------------------------------------------------------------------------------------------|
|       | 电源开关键。当熔接机处于关机状态时,按此键后松开,蓝色指示灯亮,熔接机开机;当熔接机处于开机状态时,按此键,熔接机关机。与(SET)键配合,可进入软件升级状态。                        |
| HEAT  | 加热键。按此键,对应红色指示灯亮,自动完成一次加热过程。<br>同样,合上加热器盖,也会自动完成一次加热过程。加热时间在<br>菜单中设定,用法详见 2.2 小节。在加热期间,按此键,可以停止<br>加热。 |
| RESET | 复位键。按此键,可以终止当前(除加热外)所有操作,熔接机的执行机构参数恢复到初始状态,熔接机处于熔接方式。                                                   |
|       | a、返回键,菜单方式下按此键,则返回上一级菜单。<br>b、菜单键,机器在待机界面下,按此键进入菜单界面。                                                   |
|       | 确认键。按此键,进入下一级菜单;马达调整时切换左右光纤移动;在测试菜单中,用来确认测试开始。                                                          |
|       | 向上方向键。在菜单方式下,按此键向上移动光标;马达调整时,<br>向上移动光纤;在查看熔接记录时,按此键查看较早的熔接记录。                                          |
|       | 向下方向键。在菜单方式下,按此键向下移动光标;马达调整时,向下移动光纤;在查看熔接记录时,按此键查看较晚的熔接记录。                                              |
|       | 马达调整时,按住此键,光纤前进。菜单方式下按此键,可连续<br>增大参数值;                                                                  |
|       | 马达调整时,按住此键,光纤后退。菜单方式下按此键,可连续<br>减小参数值;                                                                  |
| ?     | 在光纤预处理界面时,按住此键,可查看其余各按键功能。                                                                              |

表 2-2 菜单方式按键说明

第二章 使用说明与操作方法 表 2-3 熔接方式按键说明

| 按键     | 功能说明                            |
|--------|---------------------------------|
|        | 清洁键。按此键,熔接机两电极间将进行短暂的放电,以清除光纤   |
|        | 上的浮灰和酒精,但无法去除掉光纤端面上的毛刺。         |
|        | 间隙调整键。按此键,完成间隙调整功能,包括推进光纤、清洁光   |
|        | 纤、判断并显示光纤端面角、将装入的光纤轴向调整到熔接所需的   |
|        | 位置。功能完成后,蜂鸣器给出声音提示,且屏幕显示"OK"字样。 |
|        | 调芯键。按此键,完成待接光纤的调芯、对准。功能完成后,蜂鸣   |
|        | 器给出声音提示,且屏幕显示 "OK"字样。           |
|        | 放电熔接键。按此键,熔接机将补充放电熔接一次。此键按下后,   |
| ARC    | 两电极间有数千伏高压,请操作者注意安全,不要触摸电极。     |
| (X /Y) | 切换键。按此键,可进行光纤图像显示方式、放大倍率的切换。    |
| CET    | 自动熔接键。按此键,熔接机自动完成清洁光纤、间隙调整、调芯、  |
| SEI    | 光纤种类识别、熔接、估算损耗、张力试验等功能。         |

6 端口说明

输入输出端口在熔接机右侧,如图 2-5,各功能见表 2-4

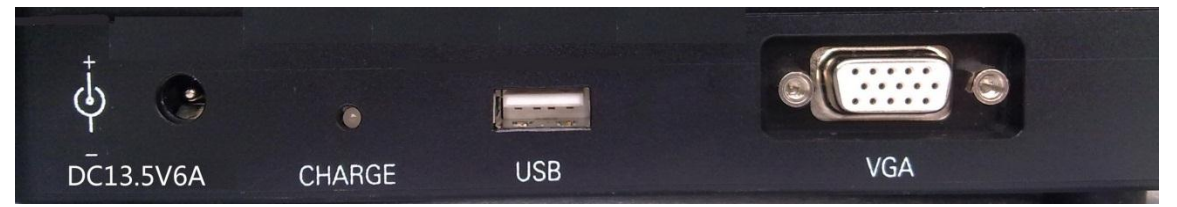

图 2-5 右侧面板图片

表 2-4 右侧面板功能说明

| 名称        | 说明                                                  |
|-----------|-----------------------------------------------------|
| DC13.5V6A | 适配器直流电源输入,13.5V、6A。接入适配器后,适<br>配器在给仪器供电的同时给内部锂电池充电。 |
| CHARGE    | 充电指示灯。指示灯呈红色表示锂电池正在充电;呈绿<br>色表示锂电池电量已充满。            |
| USB       | U 盘插座。用于系统的升级,数据的导出。                                |
| VGA       | 视频输出插座。接显示器,可实时显示当前熔接机屏幕<br>内容。                     |

#### 7 待机界面说明

熔接机的待机界面如图 2-3, 可使用 xr 键进行光纤图像显示方式的切换, 主要显示光纤实时 图像、电池剩余电量、当前时间与日期和相应操作提示等信息。

# 第二节 保偏光纤熔接机的使用说明

#### 1 维护菜单1的操作

维护菜单1可以分为放电功能测试和马达功能测试两大类,功能菜单说明如表 2-5 所示。放电功能测试主要是对放电电流强度大小进行检测和调整,马达功能测试对马达的运转,放电熔接时推进量大小进行检测和校准。

| 项目             |                              | 内容                                      |  |  |
|----------------|------------------------------|-----------------------------------------|--|--|
| 放电             | 电弧测试                         | 给出当前电流的大小及电弧位置偏移屏幕中心位置的<br>数值。          |  |  |
| 测试             | 放电校准                         | 测试当前放电电流大小并根据其大小自动调整熔接参数使其达到标准值。        |  |  |
|                | 推进量测试 测试放电熔接时右侧光纤向左侧光纤的推进量的大 |                                         |  |  |
| 马达<br>功能<br>测试 | 推进量校准                        | 测试当前熔接程序中重叠量和间隙参数是否合适,若不<br>合适自动调整熔接参数。 |  |  |
|                | 马达驱动                         | 调整马达的初始位置或检查马达的运行情况是否正常。                |  |  |

表 2-5 功能测试菜单说明

#### 1.1 进入子菜单操作

- a) 在主菜单下,选择"维护菜单1"项,按 🕶 键进入。熔接机显示维护菜单1 如图 2-6。
- b)在每项测试前应先装夹两根端面良好的测试光纤,并盖好防尘罩。
- b) 按测试功能中的提示做完相应的操作后,按 📃 键逐级返回或按 RESET 键直接返回。

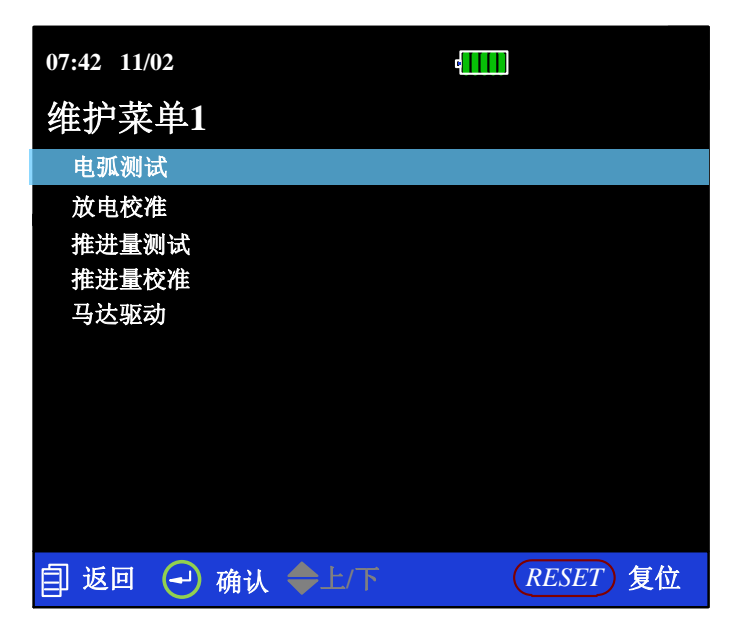

图 2-6 维护菜单 1

#### 1.2 电弧测试

- a) 熔接机自动将光纤推到屏幕中心,设置好间隙,完成调芯;
- b) 电极放电产生电弧, 但右光纤不再推进, 因此两光纤的端头被烧成球状;

c) 熔接机根据两光纤被高温熔化变形情况推算出电弧位置及电弧强度,并给出以下信息:

"左/右移××× 电流×××" 表明电弧位置偏右/左。

电弧左/右移在 5um 之内,无需调整,电流在 008~012 之间较为合适。电弧位置调整对技术要求较高,应由专业人员进行。另外,操作者也可根据光纤的形变情况推断用该组熔接参数熔接光纤是否合适,电弧测试结束后,显示器上显示两根光纤弧形顶点的间隙一般在 8~10mm 之间为最佳。距离短表示电流弱,距离远表示电流强。如需调整熔接参数组号、熔接参数可按熔接参数设定进行。放电电流强弱判断按 ITU-T G.652 规定的单模光纤为准,其它类型光纤仅供参考。测试完成后,按

#### 1.3 放电校准

大气环境诸如:温度、气压,总是在不断变化,这使得放电的电弧温度也在不断变化。整机内 部配有温度气压传感器,能够把外界环境的参数反馈给控制系统来调整放电强度维持在一个平稳的 状态。但是,由于电极的磨损和光纤碎屑粘接而造成的放电强度的变化就无法自动修正,在这种情 况下,此时需要执行一次放电校正来解决。

- a) 熔接机自动将光纤推到屏幕中心,并设置好间隙;
- b) 熔接机自动放电并进行调整熔接参数, 然后按照调整后的熔接参数再进行一次放电, 至此, 完成一次放电电流大小校准;
- c)如果一次校准未成功,按照提示更换两根端面良好的测试光纤,并盖好防尘罩再进行一次 放电电流大小校准。
- 注: 电弧校准用于将放电电流的大小调整到最佳值,一般需要 2、3 次校准才能完成。
- 1.4 推进量测试

- a) 熔接机自动将光纤推到屏幕中心,并设置好间隙;
- b) 熔接机将左光纤退出, 右光纤按"重叠量+间隙"值推进;
- c) 推进后, 熔接机自动计算出推进量并显示, 显示的推进量值应与熔接参数设定值接近。
- 1.5 推进量校准

将端面制备良好的光纤放入熔接机中,在维护菜单1中选中"推进量校准"项,按 <>> 键进入。 再次按该键,便开始进行推进测试。过程如下:

- a) 熔接机自动将光纤推到屏幕中心,并设置好间隙;
- b) 熔接机自动将左光纤退出, 右光纤按"重叠量+间隙"值推进;
- c) 推进后, 熔接机自动计算出推进量并显示, 显示的推进量应与熔接参数设定值接近。
- d) 根据计算出的推进量大小, 熔接机自动判断推进量是否合适。若推进量不合适, 熔接机自动更改当前熔接参数的重叠量大小值, 再重复步骤 a)、b)、c)操作, 直至推进量校准成功。

# 注意:推进量校准用于将推进量的大小调整到最佳值,一般需要多次校准才能完成,中间过程 不需要重新制备光纤。

1.6 马达驱动

在光纤位置异常,而光纤 V 型槽清洁的情况下,可以使用马达驱动来调整光纤位置。下面分别 介绍操作过程:

- a) 在维护菜单1下选择"马达驱动"项,按(+)键确认进入马达驱动状态;
- b) 将端面制备良好的光纤按图 2-3 示意装好,盖好防尘罩;

- c)用 ← 选择左、右推进马达、左、右旋转马达、电极调整马达和调焦马达,用 ◀ 或 ▶ 键调 整推进马达的轴向位置,用 ▼ 或 ▲ 键调整调芯、旋转、电极调整或调焦马达的位置;
- d) 按 < < > 键返回,蜂鸣器响两声表示新的马达位置被熔接机接受,调整完毕。

#### 2 加热模式设置

6474 保偏光纤熔接机加热器定时有 30s-110s 共 10 档可选。当需要对热缩管加热时,在加热器中放入光纤,合上加热器盖即自动启动,指示灯亮并在界面上做倒计时提示,到设定时间后系统给出提示音,指示灯灭。在加热过程中,可通过按 HEAT 键停止加热,再按一次 HEAT 键,重新开始加热。加热器工作时不影响其它功能。

#### 2.2 调整方法

在主菜单中选中"加热时间"项。用用▼或▲键重新选择加热时间,并按→键确认,如图 2-7 所示。加热时间一旦选定后,相应状态会显示开启,关机不丢失。

| 07:42 11/02 |      | 4        |
|-------------|------|----------|
| 加热时间        |      |          |
| 加热30秒       | 开启   |          |
| 加热35秒       |      |          |
| 加热40秒       |      |          |
| 加热50秒       |      |          |
| 加热60秒       |      |          |
| 加热70秒       |      |          |
| 加热80秒       |      |          |
| 加热90秒       |      |          |
| 加热100秒      |      |          |
| 加热110秒      |      |          |
| 自返回 🕘 确认    | ◆上/下 | RESET 复位 |

图 2-7 加热时间调整

#### 3 设置

设置菜单包括语言、LCD 亮度、日历、图像质量、休眠功能、照明灯开关、加热快速冷却、恢复出厂设置、张力测试及 VGA 模式等十项设置,其中图像质量设置一般无需更改。在主菜单中选中"设置"项,按 🕶 键进入,液晶屏显示如图 2-8。

| 07:42 11/02 | c          |          |
|-------------|------------|----------|
| 机器设置        |            |          |
| 语言          |            |          |
| LCD亮度       | 40         |          |
| 日历          |            |          |
| 图像设置        |            |          |
| 休眠功能        | 关闭         |          |
| 照明灯开关       | 开启         |          |
| 加热快速冷却      | 关闭         |          |
| 恢复出厂设置      |            |          |
| 张力测试        | 关闭         |          |
| VGA模式       | 关闭         |          |
|             |            |          |
| 自返回 🕘 确认    | ◆上/下 ◆ 开/关 | RESET 复位 |

第二章 使用说明与操作方法

#### 3.1 语言

语言设置主要用于选择熔接机显示的语言种类,目前本机有中、英文两种语言可选。在设置菜 单中语言选项下,用▼或▲键将光标移动到要选择的语言种类,再按 →键将所选语言种类开启, 如图 2-9 所示。

| 07:42 11/02<br>语言设置 | 1  |      | e <b></b> |          |
|---------------------|----|------|-----------|----------|
| 中口火旦<br>English     | •  |      |           |          |
| 中文                  |    |      | 开启        |          |
|                     |    |      |           |          |
|                     |    |      |           |          |
| 自返回 🕘               | 确认 | ◆上/下 | ⊖开/关(     | RESET 复位 |

图 2-9 语言设置界面

#### 3.2 LCD 亮度

当光标移至 LCD 亮度选项时,通过使用◀或▶键可调节 LCD 显示屏的显示亮度。亮度值范围为 20-100,步长为 20。

3.3 日历

- a) 用▼或▲键选择需要修改的时间日期所在的行;
- b) 用**◀**或▶键选择调整数字大小;
- c) 将时间日期校准后,新时间便被记忆,按 📃 键逐级返回或按 RESET 键直接返回。

图 2-8 机器设置界面

第二章 使用说明与操作方法

#### 3.4 图像设置

在设置菜单下选择"图像设置"选项,按 ← 键进入"图像设置"界面,熔接机屏幕显示如图 2-11。图像设置主要调整 CMOS 的增益值,调整步骤如下:

- a) 用(+)键选择需要修改的图像相象所在的行;
- b) 用◀或▶键选择调整数字大小;
- c) 图像增益值调整完成后,按 📃 键逐级返回或按 RESET 键直接返回。

| 07:42 11/02 | -11 I         | X |
|-------------|---------------|---|
|             |               |   |
|             |               |   |
|             |               |   |
|             |               |   |
|             |               |   |
|             |               |   |
|             |               |   |
|             | XCMOS Gain: 5 | Y |

图 2-11 图像设置

#### 3.5 休眠功能设置

在休眠功能处于开启状态时,熔接机在 15 分钟内如无任何操作,系统将会自动关机。在休眠功能"关闭"的情况下,除人为关机或电池没电情况,熔接机不会关机。光标在"休眠功能"选项上时,通过使用 → 键来切换其使用状态。

#### 3.6 照明灯开关

高亮度的照明灯主要是方便夜间施工,白天光线充足一般不需要开启,因此增加了照明灯开关 控制功能。设置开启方法同休眠功能。

#### 3.7 加热快速冷却

当加热快速冷却处于开启状态时,加热完成后会启动加热器底部风扇对加热体进行冷却,约10s 后风扇停止。当加热快速冷却处于关闭状态时,加热完成后不会进行主动冷却。当光标在"加热快 速冷却"选项上时,通过使用 → 键来切换其使用状态。

图 2-10 日期时间调整

#### 3.8 恢复出厂设置

| 光纤类<br>型<br>参数<br>参数 | └ 熊猫型<br>保偏光纤 | 领结型<br>保偏光纤 | 椭圆芯型<br>保偏光纤 | 单模光纤 | 多模光纤 |
|----------------------|---------------|-------------|--------------|------|------|
| 光纤预熔时间               | 15            | 15          | 15           | 5    | 25   |
| 光纤预熔强度               | 40            | 40          | 40           | 60   | 35   |
| 主放电时间                | 25            | 25          | 25           | 14   | 25   |
| 主放电强度                | 40            | 40          | 40           | 60   | 35   |
| 端面间隔                 | 5             | 5           | 5            | 5    | 5    |
| 重叠量                  | 14            | 14          | 14           | 14   | 14   |
| 端面角限定                | 2.0           | 2.0         | 2.0          | 2.0  | 2.0  |

表 2-6 缺省熔接参数

3.9 张力测试设置

张力测试是指在熔接机完成光纤接续后,对接续点施加 2N 的拉力。在设置菜单下,通过使用▼ 或▲键将光标移动到"张力测试"选项,再用 → 键改变其使用状态。在张力测试功能为"开启" 的情况下,熔接机接续结束后,光纤熔接点的张力测试会自动进行。在张力测试功能"关闭"的情 况下,接续结束后,不做光纤接续点的张力试验。

#### 3.10 VGA 模式

当 VGA 模式处于开启状态时,通过 VGA 接口连接外部显示器时可在外部显示器同步显示熔接 机上的图像。当 VGA 模式处于关闭状态时,熔接机不会将当前图像传输到外部显示器。当光标在 "VGA 模式"选项上时,通过使用 → 键来切换其使用状态。

#### 4 维护菜单 2

维护菜单 2 包括稳定电极、更换电极、触摸屏校准和维护信息等四项功能。在主菜单中选中"维 护菜单 2"项,按(→)键进入,液晶屏显示如图 2-12。

第二章 使用说明与操作方法

| 07:42 11/02           |      | ¢        |
|-----------------------|------|----------|
| 维护菜单2                 |      |          |
| 稳定电极                  |      |          |
| 更换电极<br>触摸屏校准<br>维护信息 |      |          |
|                       |      |          |
|                       |      |          |
| 自返回 🕘 确认              | ◆上/下 | RESET 复位 |

图 2-12 仪器维护界面

#### 4.1 稳定电极

一般电极的正常使用寿命约为 3000 次,故建议在放电次数大于 3000 次后考虑更换电极,更换电极后需做电极老化以确保放电电弧稳定。将光标移至"稳定电极"项,再按 键即可进行电极

# 老化,老化完成后自动返回。

# 注意: 在做电极老化过程中, 严禁打开防尘罩!

#### 4.2 更换电极

正规原厂电极一般可以熔接 3000 次以上。当电极使用次数大于该值时,应及时更换电极,否则 可能会影响接续质量。在图 D-1 状态下,用▼或▲键将光标移至 "更换电极"项,再按 → 键即 可进行更换电极操作。按照提示先关闭电源进行更换新电极棒,应按以下步骤更换新电极棒:

- a)新电极棒更换必须在关机的情况下进行。放电时,电极上有数千伏的高压,会对人身造成 较大伤害;
- b) 打开防尘罩,即可看见电极;
- c)先拧松"电极压条"螺钉,将"电极"向后拉出一些,再拧掉"螺钉",取出"电极压条", 拿出"电极"。注意不要让"电极"掉入熔接机中。将新"电极"放入电极座槽,同时将"电 极压条"插入"固定座",再拧上螺钉,将"电极"向前推到底,再拧紧"螺钉"即可;
- d) 按照步骤 c) 更换另一个电极;

在新电极棒更换完成并开机确认后,进行老化放电的操作。老化操作完成后,熔接机提示进入 电弧校准的操作。请按 1.3 小节中放电校准的操作进行校准。

### 注意: 在更换电极操作中,一定要按要求做完相关操作,否则,下次开机会提示继续进行上次 未做完的操作。

4.3 触摸屏校准

在熔接机使用过程中因异常原因或非法操作会导致触摸屏读取不准,需要对触摸屏进行校正。

在图 D-1 状态下,用▼或▲键将光标移至 "触摸屏校准"项,按(→)键进入触摸屏校准对话框,

选择"确定"选项后进入校准界面,如图 2-13 所示。按提示进行校准,即可完成触摸屏校正。若校 准未完成,数据将不会被保存。 第二章 使用说明与操作方法

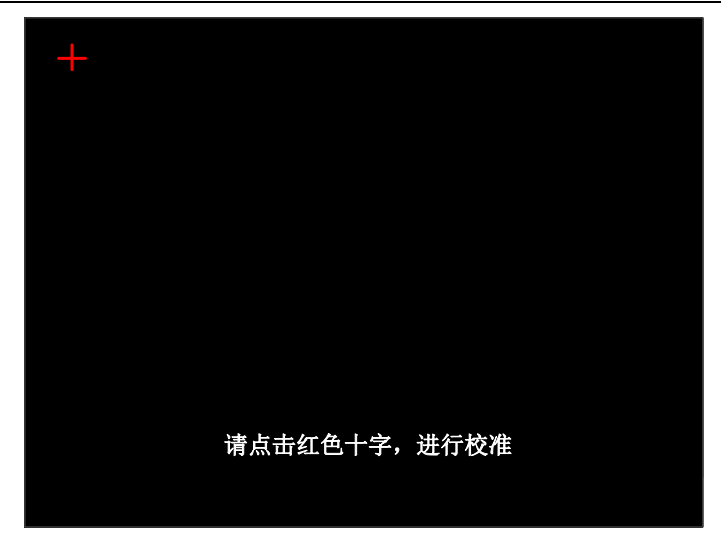

#### 图 2-13 触摸屏校准界面

#### 4.4 维护信息

在图 D-1 状态下,用▼或▲键将光标移至"维护信息"项,再按 →键即可进入维护信息页面, 如图 2-14。维护信息页面主要包括机器序列号、软件版本号和放电次数等信息。

| 07:42 11/02 | d <b></b>     |
|-------------|---------------|
| 维护信息        |               |
| 序列号         | 15010001      |
| 软件版本号       | A.1           |
| 放电次数        | 5             |
|             |               |
|             |               |
|             |               |
|             |               |
|             |               |
|             |               |
|             |               |
| 🗐 返回 🕣 确认 👘 | ◆上/下 RESET 复位 |
|             |               |

图 2-14 维护信息页面

#### 5 熔接菜单

熔接菜单包括自动熔接、存储和对轴模式等三项内容,在主菜单中选中"熔接菜单"项,按 键进入,液晶屏显示如图 2-15。

| 07:42 11/02  | e <mark></mark>    |
|--------------|--------------------|
| 熔接菜单         |                    |
| 自动熔接         | 关闭                 |
| 存储           | DOL                |
| <b>刈</b> 牰 侯 | POL                |
|              |                    |
|              |                    |
|              |                    |
|              |                    |
|              |                    |
| 🗐 返回 🕘 确认    | ◆上/下 ◆ 修改 RESET 复位 |
|              |                    |

第二章 使用说明与操作方法

#### 5.1 自动熔接

在自动熔接处于开启状态时,合上防风罩后,机器将会启动自动熔接功能(即相当于按下"SET"键)。当防风罩开关处于关闭状态时,合上防风罩后,机器不做任何操作。当光标在"自动熔接"选项上时,通过使用◀或▶键来切换其使用状态。

#### 5.2 存储

存储主要包括熔接记录和导出记录两项内容。熔接记录用于查看熔接时的相关信息。主要包括 熔接参数、估计损耗及施工时间等信息。在"熔接菜单"中选择存储选项,按 →键,进入"存储" 显示界面。用▼或▲键将光标移至熔接记录选项,按 →键,进入熔接记录显示界面,如图 2-16 所示。用户可用 ◀或 ▶键查看全部的熔接记录,按 \_ 键可逐级返回。存储器可存放 4000 组熔接 结果,序号从 0001~4000,依次存储。当存满 4000 组数据后,新数据按次序自动将该处旧数据覆 盖,如此循环。

导出记录是将熔接记录的所有信息导出,方便用户打印、查看。在"存储"显示界面,选择"导出记录"项,并按 → 键,若 USB 端口没有 U 盘,系统会给出"请插入 U 盘"的提示信息;若有 U 盘,则系统直接导出记录。当导出进度为 100%时,系统会给出"请拔出 U 盘"的提示,用户拔出 U 盘。按 键逐级返回或按 RESET 键直接返回。

| 07:42 11/02                                                                                       | e                                                         |
|---------------------------------------------------------------------------------------------------|-----------------------------------------------------------|
| (7:42 11/02<br>熔接记录<br>光纤预熔强度<br>主放电时间<br>主放电强度<br>端面间隔<br>重叠量<br>端面角<br>估计损耗<br>2015-11-02 07:35 | No. 5<br>16<br>60<br>25<br>60<br>6<br>12<br>2.0<br>0.01dB |
|                                                                                                   |                                                           |
| 目返回 ◆前/后                                                                                          | RESET 复位                                                  |

#### 说明:使用U盘导出数据时,请使用FAT格式U盘。

图 2-16 熔接记录明细

图 2-15 熔接菜单

#### 5.3 对轴模式

当所熔接的光纤为保偏光纤时,熔接过程中需要对光纤进行主轴对准操作,对准模式主要有 POL 和 Fast 两种模式。POL 是一种精确对轴模式,耗费时间较长,是机器采用的默认模式。Fast 模式是 一种快速对轴模式,精度略低于 POL 模式,但速度较快。

#### 6 多模光纤熔接参数的优化

6.1 情况分析

有些多模光纤在熔接时,经常有气泡出现,使接续质量不能满足要求。这主要是由于多模光纤的纤芯折射率和包层折射率相差较大所致。具体操作如下:

进入熔接程序菜单,将"预熔时间"值以"2"为步距进行试探性增加。若仍起泡,则继续增加 "预熔时间",直到接续时不再起泡为止(前提是光纤端面质量符合要求)。若接续过程中不再起泡 而光纤变细,则请减小"预熔电流"值试之。

注意:

- 1) 多模光纤在熔接后的接头处若出现白线,是由于光学缘故,对接点特性无影响。
- 含氟光纤,在熔接处会出现黑线,这对传输特性无影响。对于非含氟光纤,若熔接后有黑线,则请按 (ARC \$) 键追加放电一次,再作观察(可能因为"放电电流强度小"而造成的)。

#### 6.2 优化原则

- a) "预熔电流"值不大于"熔接电流"值(通常,我们使两值相等)。
- b) "预熔时间"值比接续单模光纤时大得多。
- c) 在一定范围内,增加电流值可获得与延长时间值相似的效果,反之亦然(该规律对单模光 纤也同样适用)。
- d) 一般情况下,用户无需修改"重叠量"、"端面角"和"间隙"的值。
- 6.3 优化措施
  - a) 接续时有气泡产生。试增加"预熔时间",同时减小"预熔电流"。如果气泡不均匀,可试 着减小"熔接电流"。
  - b) 在光纤中心处亮线中断。这可能是熔接不充分的缘故。试增加"熔接时间"或"熔接电流"。
  - c) 光纤接头处变细。试减小"预熔电流"和"熔接电流"值。

由于市场上多模光纤种类较多,同种多模光纤因厂家不同也有很大差异,因此,熔接参数针对 具体情况要稍作调整。表 2-7 中给出一组参数供参考。

| 参数     | 参数值 |
|--------|-----|
| 光纤预熔时间 | 25  |
| 光纤预熔强度 | 35  |
| 主放电时间  | 25  |
| 主放电强度  | 35  |
| 端面间隔   | 05  |
| 重叠量    | 14  |
| 端面限定   | 2.0 |

表 2-7 多模光纤缺省参数

#### 7 触摸屏操作

6474 光纤熔接机采用图形化界面和触摸屏设计,方便用户使用操作。6474 光纤熔接机支持完全 使用橡胶按键进行操作,支持采用触摸屏进行操作,也支持两种混合的操作方式。触摸屏的基本操 作包括光标移动与选择、功能选项的开关或选择,参数值的加减、返回和复位等操作,下面结合图 2-17 进行阐述。

当触摸笔或手接触到触摸屏显示的图标或字符区(如图 2-17 中 LCD 亮度所在的浅蓝色区域) 后,会使触摸点的电路参数发生变化,熔接机会读取触摸点的当前位置,进而可得显示项的内容并 做相应的选择或进入操作。当需要对参数进行修改时,首先将光标移到参数项上,再次点击浅蓝色 光标区域即可进行加减操作。我们进行加减操作是以屏幕中心为分界线,点击分界线左侧进行数值 的减操作;点击分界线右侧进行数值的加操作,如在如图 2-17 所示的界面上点击右侧光标区域,LCD 亮度会变为 "60"。当需要对功能项进行操作时,首先点击功能项所在的字符区将光标已到该项上, 再次点击光标即可实现功能项选择或开关切换,如将光标移到休眠功能选项后,再次点击该光标区 域,休眠功能将改为 "开启"。触摸屏的返回(或复位)操作可直接点击屏幕下方返回(或复位)字 符或图标,屏幕下方字符部分提示操作(如确认、上/下,开/关等操作)只起到提醒用户按相应的键 可进行相应操作,触摸功能不可用。

| 07:42 11/02   |                |
|---------------|----------------|
| 机器设置          |                |
| 语言            | 1              |
| LCD亮度         | 40             |
| 日历            |                |
| 图像设置          | 1              |
| 休眠功能          | 关闭             |
| 照明灯开关         | 开启             |
| 加热快速冷却        | 关闭             |
| 恢复出厂设置        |                |
| 张力测试          | 关闭             |
| VGA模式         | 关闭             |
|               |                |
| 🗐 返回 🕣 确认 🔶上/ | ◆ 开/关 RESET 复位 |

ī.

图 2-17 触摸屏操作说明辅助图

#### 8 系统的升级

熔接机带有系统升级的功能,操作步骤如下:

在关机状态下,先按住(SET)键不动,再按一下()键松开,约 2s 后仪器进入升级状态,如图 2-18 所示。

从 USB 端口插入带有升级信息的 U 盘,系统会自动升级。升级完成后,系统提示"升级完毕, 请拔除 U 盘后重新启动"。

若插入不是 FAT 格式的 U 盘,系统提示"初始化失败,无法找到 USB 设备"。

若插入格式为 FAT 的 U 盘中无升级信息,系统提示"升级失败,请检查 U 盘和升级文件"。 在升级完成后,重启熔接机即可正常工作。

注意:

- 1) 升级 U 盘格式为 FAT 格式,其他格式系统可能无法识别。
- 2) 熔接机进行软件升级过程中,不要拔出 U 盘,否则会导致系统无法正常工作。
- 3) 无论熔接机升级成功与否,须重新启动熔接机,否则其可能无法正常工作。

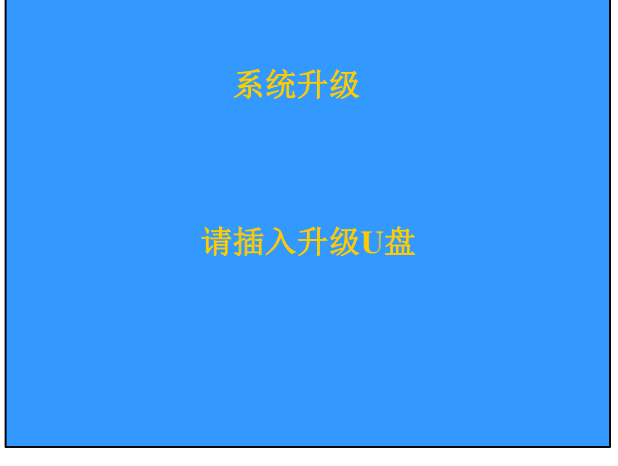

图 2-18 系统升级界面

# 第三节 保偏光纤熔接机的操作方法

#### 1 电源供电操作

为方便用户使用,本机采用内置模块化锂电池供电及直流外部输入两种供电方式,其中直流外 部输入通过交流适配器提供。当使用适配器供电时,同时给熔接机充电。在户外没有适配器供电的 情况下,可直接采用机内锂电池供电的方式。

#### 2 熔接参数设定

熔接机接通电源,开始自检。自检完成后,进入熔接状态。放入光纤显示器画面如图 2-3 所示。

#### 2.1 主菜单

"熔接参数":选择接续光纤类型。

- "光纤数据学习":光纤类型比较和自动放电校准
- "熔接菜单": 对熔接过程进行设置。
- "加热时间":选择加热时间。
- "维护菜单1": 电弧测试与校准、推进量测试与校准、马达调整。
- "维护菜单2": 电极操作与维护信息。
- "快捷熔接参数": 设置快捷熔接参数组
- "设置":包括图像语言设置、LCD 亮度、日历、图像设置、休眠功能、照明灯开关、加热快速冷却、恢复出厂设置、张力测试、VGA 模式。
- "帮助":显示快速入门、常见问题处理等帮助事项。

在主菜单下,按 📃 键或按复位键,返回熔接方式。

2.2 熔接参数调整子菜单

进入主菜单后,用▼或▲调节光标至"熔接参数"选项,按 →键进入选择光纤种类选项。用 ▼或▲调节光标至相应的光纤类型行。按 →键进入熔接参数调整页面,用▼或▲调节光标至参数名称行上即可用◀或▶键根据需要修改相应的参数。图 2-19 中当前选择的光纤类型是熊猫型保偏 光纤的熔接参数组。

第二章 使用说明与操作方法

| 07:42 11/02   | 4                    |
|---------------|----------------------|
| PANDA-PANDA   |                      |
| 光纤预熔时间        | 16                   |
| 光纤预熔强度        | 60                   |
| 主放电时间         | 25                   |
| 主放电强度         | 60                   |
| 端面间隔          | 6                    |
| 重叠量           | 12                   |
| 端面角限定         | 4.0                  |
|               |                      |
|               |                      |
|               |                      |
|               |                      |
| 🗐 返回 🕣 确认 🔶 🗋 | :/下 ◀▶ 修改 (RESET) 复位 |
|               |                      |

图 2-19 熊猫型保偏光纤熔接参数组

#### 2.3 菜单说明

熔接参数组中各项目内容如表 2-8。

| 取值范围    | 缺省值                                                                   |
|---------|-----------------------------------------------------------------------|
| 01~99   | 16                                                                    |
| 01~99   | 60                                                                    |
| 01~26   | 25                                                                    |
| 01~99   | 60                                                                    |
| 01~30   | 06                                                                    |
| 01~30   | 12                                                                    |
| 0.5~4.0 | 4.0                                                                   |
|         | 取值范围<br>01~99<br>01~99<br>01~26<br>01~99<br>01~30<br>01~30<br>0.5~4.0 |

表 2-8 熔接参数组各项参数说明

#### 3 放电强度调整方法

大气环境中温度、湿度、气压,总是在不断变化,这使得放电的电弧温度也在不断变化。熔接 机内部配有温度和气压传感器,能够把外界环境的参数反馈给控制系统来调整放电强度维持在一个 平稳的状态,因此,用户一般不需要调整放电强度。但是,由于电极的磨损和光纤碎屑粘接而造成 的放电强度变化就无法自动修正,而且放电中心位置有时会向左或向右移动。在这种情况下,光纤 熔接位置会相对于放电中心偏移,放电强度也会改变,此时需要执行一次放电校准来解决这些问题。 放电校准的具体操作内容详见 1.3 小节。

#### 4 光纤装夹操作

- a) 给一侧光纤套上热缩管,用于光纤熔接之后,保护接头。
- b) 光纤的涂层剥除和清洁,用剥纤钳将光纤涂覆层剥除,长度为 30mm 左右即可。然后用酒 精棉球将裸纤擦干净。建议选用浓度大于 99%的酒精。
- c) 用光纤切割刀切断裸纤。
- d) 放置光纤,小心打开防尘罩和光纤大压板,将切割后的光纤放置在 V 型槽里;用手捏住光 纤,轻轻地放下光纤大压板,压住光纤。确保光纤放置在 V 型槽的底部,如果不是,重新 放置光纤。

第二章 使用说明与操作方法

按上面步骤放置另一边的光纤,并将防尘罩轻轻放下。 e)

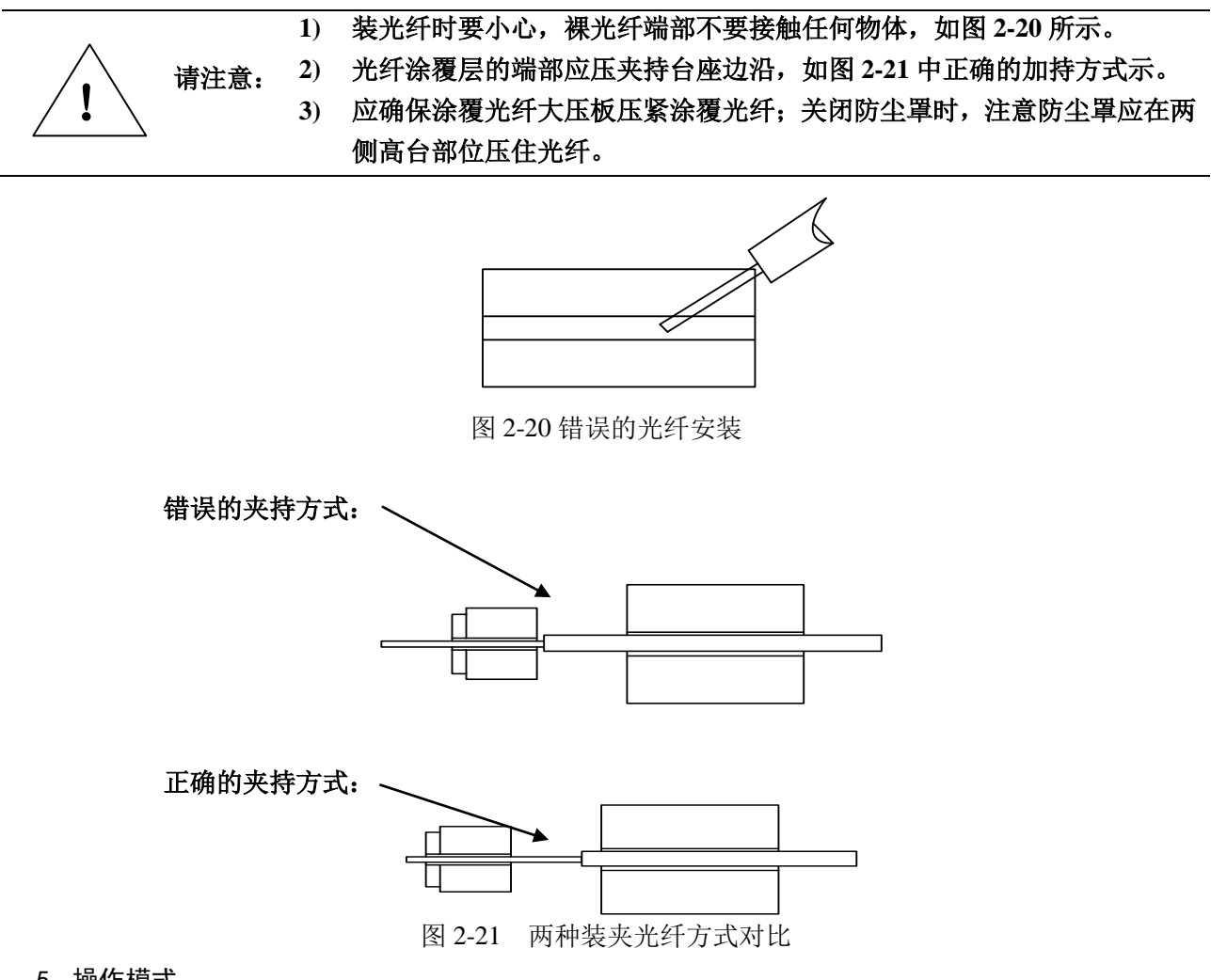

5 操作模式

6474 保偏光纤熔接机有自动模式和分布式工作模式可供选择,两根保偏光纤的完整熔接过程在 本产品中可分为间隙调整、自动调芯、主轴对准、放电熔接、损耗估计、消光比估计和张力测试等 过程。自动模式下,将自动完成整个上述过程。对于普通种类光纤,自动模式将主轴对准和消光比 估计过程屏蔽。另外,针对普通种类的光纤,熔接机还有一种分步式的操作模式。

5.1 分布式工作模式

- a) 小心打开防尘罩,把处理好的两根裸光纤按图 2-21 所示装入,使光纤在显示屏上可见但不 重叠,然后轻轻放下防尘罩;
- b) 判断端面是否可用, 若端面有缺损、毛刺、太脏或端面角太大则不能接续, 如图 2-22 所示, 需重新制备光纤端面。若光纤图像模糊或明显偏离显示屏中心位置,则重装光纤并清洁裸 光纤和 V 型槽:

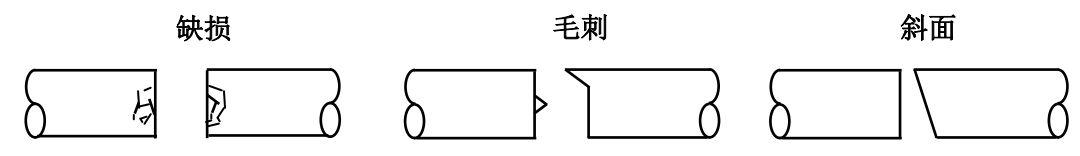

图 2-22 有缺陷的光纤端面

- c) 按 $\Delta$ 键,熔接机自动完成光纤的清洁及间隙调整;
- d) 按▼键, 熔接机自动完成两光纤调芯;

e) 按(ARC 5)键, 熔接机完成熔接,并估计接续损耗,如图 2-23、2-24 所示。

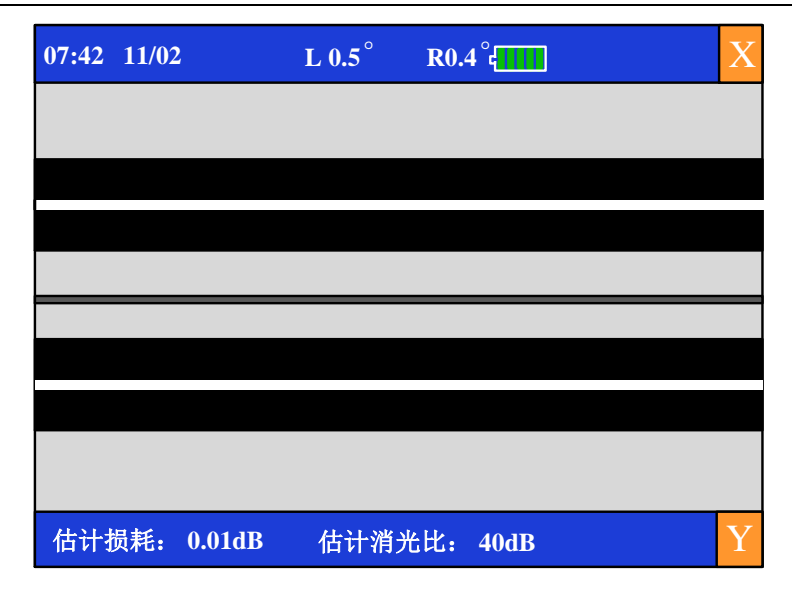

图 2-23 损耗估计和消光比估计界面

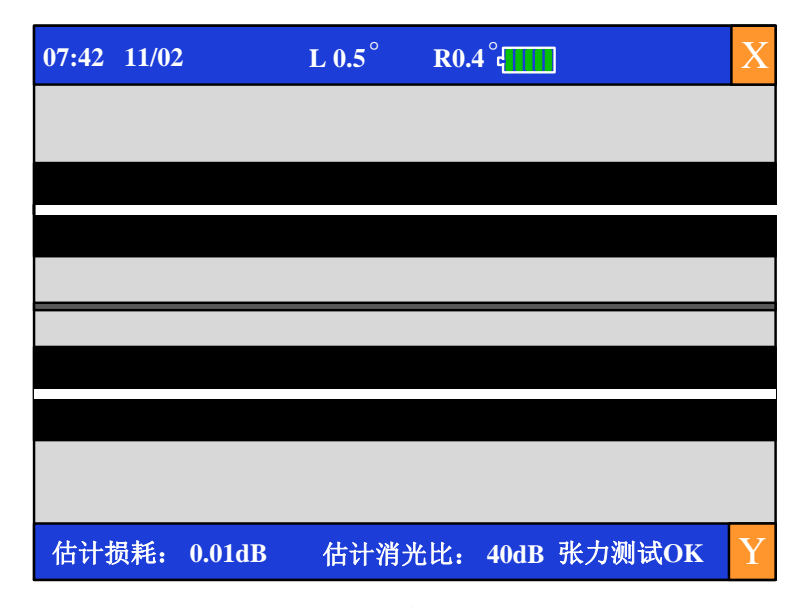

图 2-24 张力测试界面

#### 5.2 自动工作模式

- a) 操作同手动方式中 a)、b)。
- b) 合上防尘罩,按下 SET 键熔接机自动完成光纤清洁、间隙调整、自动调芯、主轴对准、放 电熔接、损耗估计、消光比估计和张力测试等操作。

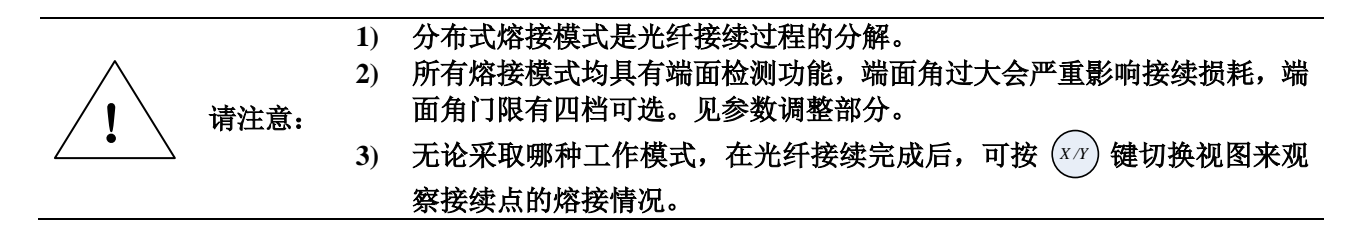

#### 6 熔接评估

熔接状况的良好与否可通过对熔接过程和熔接后熔接处进行图像分析来判断。如果熔接后的光 纤被检查出有反常情况,比如:过粗,过细,或者有气泡,熔接机会显示一个错误信息。当没有错

#### 第二章 使用说明与操作方法

误的信息显示,但是通过显示器观察发现熔接的结果很差的时候,建议重新熔接。

- a) 如果熔接处的外形出现表 7-3 的情况时, 有必要重新熔接。
- b) 当不同的光纤(不同直径)或者是多模光纤被熔接时,有时会在接续点产生一条竖直的线, 这并不影响熔接损耗和接点强度。

| 现象         | 原因                 | 解决办法                |  |
|------------|--------------------|---------------------|--|
| 纤芯轴向错位<br> | ✔ 型槽脏或者光纤压<br>脚有灰尘 | 清洁 <b>∨</b> 型槽和光纤压脚 |  |
|            | 放电电流强度不合适          | 做电弧校准实验,调整电流强度      |  |
|            | 推进量较小              | 做推进量校准试验            |  |
| 黑色线纹       | 熔接参数不合适            | 调整电流强度和放电时间         |  |
| 0          | 光纤端面质量差            | 检查光纤切割刀是否工作良好       |  |
|            | 放电电流强度小或推<br>进量变大  | 分别做电弧校准和推进量校准试验     |  |
|            | 光纤端面质量差,有<br>灰尘    | 检查光纤切割刀是否工作良好       |  |
| 00         | 放电电流小或者放电<br>时间变小  | 做电弧校准试验增大电流强度       |  |
| 光纤分离       | 光纤推进量太小            | 做推进量校准试验            |  |
|            | 放电电流太大或者放<br>电时间太长 | 做电弧校准试验减小放电电流强度     |  |
| 过粗         | 光纤推进量太大            | 做推进量校准试验            |  |
|            | 放电电流过小             | 做电弧校准实验,调整放电电流大小    |  |

表 2-9 不良熔接现象、原因及处理办法

## 7 加热器的使用

- a) 熔接光纤前,应先装入热缩套管。打开加热器盖、防尘罩及左、右大压板,轻轻取出熔接 后的光纤。
- b) 先将热缩套管移至裸光纤部位, 然后把它们一起放入加热器的加热槽中, 注意位置要正确, 如图 2-25 所示。

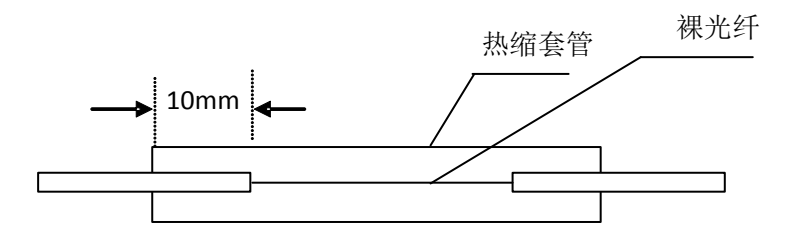

图 2-25 热缩套管使用示意

- c) 轻轻放下加热器盖,加热功能即可启动,此时指示灯亮。注意不要弯曲光纤或移动其在热 缩套管中的位置。
- d) 当指示灯灭及声音提示时,表示加热定时时间到。每次加热时间在菜单中预先设定,共分 九档。详见 2.2 小节。
- e)从塑料窗口能观察到热缩套管加热情况,热缩套管内空气完全排出后变得更透明则表明已 经完成。加热完毕后,打开加热器盖,冷却片刻,轻轻取出光纤。注意不要用力揪住热缩 套管两端的光纤往外拽,以免拉断光纤。
- f) 如在定时时间内热缩管没有热缩成功,则需要再次启动加热或适当增加设定时间。

第二篇 技术说明

# 第三章 主要技术指标及工作原理

### 第一节 主要技术指标和环境条件

#### 1 术语说明

1.1 熊猫型保偏光纤

Panda Fiber 一种保偏光纤具有对称的圆柱形应力区,其结构如图 3-1 所示。

- 1.2 领结型保偏光纤 Bow-Tie Fiber 一种保偏光纤具有对称的梯形应力区,其结构如图 3-1 所示。
- 1.3 椭圆芯型保偏光纤

Ellipse Fiber 一种保偏光纤具有椭圆形应力区,其结构如图 3-1 所示。

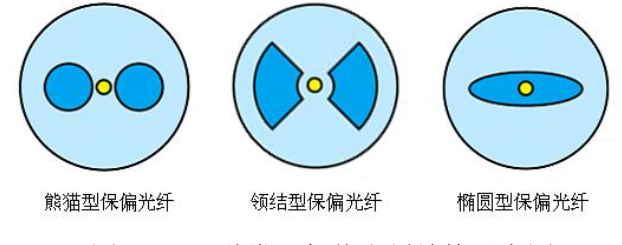

图 3-1 几种常见保偏光纤结构示意图

1.4 单模光纤

Single Mode Fiber 符合 ITU-T G.652 规定的光纤。纤芯直径为 8~10 µ m,包层外直径 125 µ m, 只能传输一种模式的光,工作波段为 1.31 µ m,无模间色散的一种光纤。

1.5 多模光纤

Multimode Fiber 符合 ITU-T G.651 规定的光纤。纤芯直径为 50~62.5 µm,包层外直径 125 µm,可传输多种模式的光,工作波段为 1.30 µm 的一种光纤。

#### 1.6 色散位移光纤

Dispersion Shifted Fiber 符合 ITU-T G.653 规定的单模光纤,其零色散波长移位到损耗极低的 1.55 µ m 处。

#### 1.7 非零色散位移光纤

Non-zero Dispersion Shifted Fiber 符合 ITU-T G.655 规定的单模光纤,是一种改进的色散位移光 纤,其在 1.55 µ m 处色散不为零值。

1.8 裸光纤

除去光纤涂覆层, 仅剩下纤芯和包层的光纤称为裸光纤, 如图 3-2 所示。

1.9 光纤切断长

如图 3-2 所示,制备好端面良好的光纤,其中裸光纤部分的长度为切断长,在切割光纤端面时 应控制这个尺寸,一般取切断长在 10mm~16mm 较好。太短则熔接机不能正常工作,太长则接续后 不能可靠的进行热缩保护。

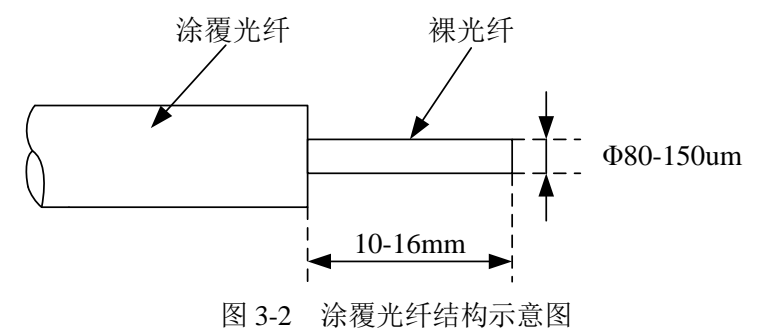

复位的含义是机内执行机构参数恢复到初始状态,复位后的熔接机就可以继续进行光纤接续操 作。

1.11 调芯

使左、右两根待接续光纤的芯轴对准的过程称为调芯。若两光纤芯轴没有对准,则在水平(X)和垂直(Y)两个方向上有偏差,称为径向偏差。调芯过程就是把径向偏差调整在允许范围之内。

1.12 主轴对准

使左、右两根待接续保偏光纤的偏振轴对准的过程称为主轴对准。主轴对准过程是保持保偏光 纤接续点良好偏振性能的关键。

#### 1.13 推进及推进量

光纤沿轴向的运动称为推进。在进行间隙调整和熔接时,光纤有推进。右侧光纤在熔接时推进 的距离称为推进量。

#### 1.14 估计损耗

熔接机根据光纤图像计算接续点的损耗,与真实值有一定偏差。估计损耗的算法是以单模光纤 为模型,传输波长取 1.31µm 时进行的,该估计值在熔接状况良好的情况下有较好的参考价值,但不 能作为工程验收的依据。

#### 1.15 估计消光比

保偏光纤的偏振特性可用消光比来衡量,熔接机根据保偏光纤图像计算接续点的消光比,与真 实值有一定偏差。估计消光比在熔接状况良好的情况下有较好的参考价值,但不能作为工程验收的 依据。

#### 1.16 热缩套管

用来保护光纤接续点的热缩套管,如图 3-3。

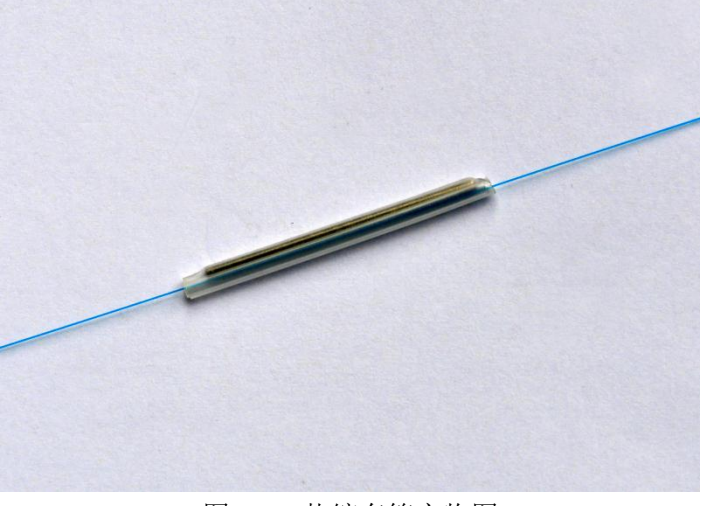

图 3-3 热缩套管实物图

#### 2 工作环境条件

为最大限度地发挥熔接机的优良性能,对熔接机的使用环境提出下列要求:

- a) 工作温度: 0℃~+50℃
- c) 工作湿度: 95%RH 以下(不结露)
- d) 最大风速: 15m/s
- e) 贮存温度: -40℃~+70℃
- f) 贮存湿度:不结露

补充说明:

1) 使用环境与电源

熔接机的工作、储存环境及工作电源要求请参阅第三章中技术参数的说明。在接通电源之前,请确保为熔接机提供了匹配的电源电压,并采取了所有的安全措施。

- 2) 不要在易燃易爆环境中使用熔接机
- 3) 不要在存在可燃性气体或烟雾时使用熔接机。
- 4) 不要擅自拆装熔接机的任何部件,除了在本手册中声明的允许用户自行更换的部件之外, 请不要擅自拆装熔接机的任何部件。更换部件和内部调整只能由中电科仪器仪表公司或由 其委托授权的维修人员进行。

#### 

#### 3 主要技术指标

#### 3.1 适用光纤

能自动接续符合 ITU-T G.651~G.655 规定的光纤、熊猫型、领结型、椭圆芯型等保偏光纤,其 它石英系光纤符合下列条件也能熔接,但不能保证指标。对于松套光纤,要用瞬干胶粘住裸光纤和 松套的连接处才能进行正常熔接。

- 材料: 石英系
- 芯数:
   单芯
- 种类: 单模、多模、色散位移、非零色散位移、保偏光纤
- 光纤切断长: 8mm~16mm
- 包层直径: 80µm~150µm
- 涂覆层直径: 0.1mm~3.0mm

#### 3.2 光纤加热器

- 有效加热长度: ≤60mm
- 加热定时时间: 30s~110s, 共十档可选
- 典型加热时间: 30s (标准 40mm 套管), 35s (标准 60mm 套管)。

#### 3.3 供电电源

- 外部直流电源输入
   输入电压为 13.5±0.5V;输入电流≥5A;插座中心为正极。
- 内置锂电池供电 内置锂电池为11.1V, ≥5Ah, 完全充电时间约为3.5小时。

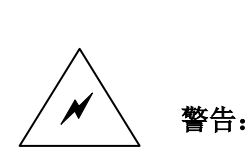

- AC/DC 电源适配器的输出特性必须符合以下要求。电压: 13V~14V; 电 流: ≥5A; 极性: 中心为正。使用过高的电压将会引起熔接机损坏。AC/DC 电源适配器输入交流电压为 100~240V、50/60Hz, 输入电压超过此范围可 能会导致适配器永久损坏!
- 机内电池为专用锂电池,使用其它电池将可能会损害熔接机并危及使用者 的人身安全。为安全起见,不可拆解锂电池包,以防短路,更不要猛烈撞 击电池、将电池接近或投入火源及强热中,以防锂电池爆炸。
- 3.4 尺寸和重量
  - 尺寸: 宽×高×深=290mm×195mm×198mm(不含把手、显示器、底部垫脚)。

- 重量: 5.5kg (含电池)。
- 3.5 熔接损耗

对于 ITU-T G.651~G.655 推荐的光纤与熊猫型保偏光纤,用同根光纤进行接续,其熔接点损耗的典型值为:

- 单模光纤: 0.03dB
- 多模光纤: 0.02dB
- 色散位移光纤: 0.05dB
- 非零色散位移光纤: 0.05dB
- 熊猫型保偏光纤: 0.07dB

#### 3.6 熔接消光比

对于常见的保偏光纤,用同根光纤进行接续,其熔接点消光比的典型值为:

- 熊猫型保偏光纤: 40dB
- 3.7 其他
  - 典型熔接时间: 18s(单模)

45s(熊猫型保偏光纤)

- 显示器:带触摸功能的 5.7 英寸 TFT 彩色 LCD
- USB 接口:系统升级及数据传输
- VGA 接口:视频输出,可与电脑显示屏、液晶电视等连接(此功能需要定制)
- 电池余量实时显示
- 内置高亮度照明灯,方便放置光纤

## 第二节 保偏光纤熔接机的工作原理

#### 1 6474 保偏光纤熔接机的工作原理

选用特定光源照向光纤,通过专用显微镜使光纤成像在图像传感器上。两路光纤图像经过机器 的中央处理器处理后送往屏幕显示。中央处理器对光纤图像信号进行分析处理,产生各种提示信息 和控制信号。中央处理器通过驱动电路驱动推进、位移、旋转马达来调整光纤,使两根光纤靠近并 做径向与轴向对准。光纤对准后,由中央处理器发出放电控制信号,经过高压电路产生一定的高压, 击穿电极两端空气产生电弧,利用电弧高温来烧熔光纤并做推进实现热熔接。再根据熔接后光纤图 像的物理性状等信息来计算当前的熔接损耗与消光比,并通过屏幕显示出来。在熔接完成,将热缩 管中心移到光纤熔接点并放入加热器进行热缩保护。

#### 2 6474 保偏光纤熔接机的功能检测

- a) 打开防尘罩, 查看图 3-4 所示光纤装夹部位有无灰尘或其它异物(例如碎光纤、棉花丝等)。
- b) 将左光纤(或右光纤)穿过热缩管,并用光纤切割刀制备光纤。
- c) 打开熔接机电源开关, 然后参照图 3-4 装好左右光纤。装光纤时请将裸光纤放在 V 型槽中; 光纤大压板将光纤压牢且自然平直。要求光纤最好在屏幕上可见, 但不重叠, 再轻轻盖好 防尘罩。

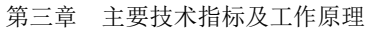

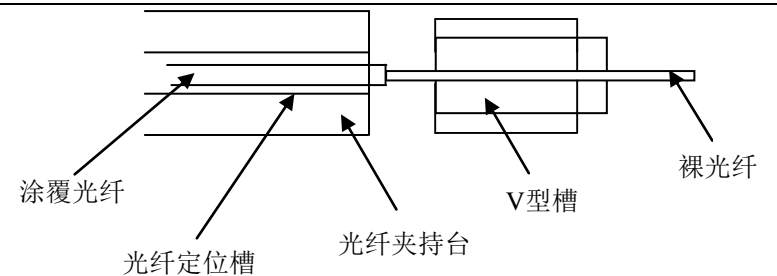

图 3-4 左光纤装入左定位槽示意图

- d) 检查所有键操作功能, 若出现异常请与生产商联系。
- e)装入单模光纤,选择单模光纤参数,使用▼和▲键完成一次间隙调整和对芯操作。若屏幕均显示"OK",可以按ARC ∮或 SET 键熔接。否则,请查看: 光纤是否需要清洁? —— 若需要,请清洁光纤。
  V型槽是否需要清洁? —— 若需要,请清洁 V型槽。
  端面是否太差或被污染? —— 若是,请重切光纤。
  光纤是否为非标准光纤? —— 若是,请更换为标准光纤。
  注:若非以上因素所致,请与生产商联系进行处理。

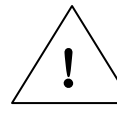

#### 请注意:若非以上因素所致,请与生产商联系进行处理。

- f) 装入保偏光纤,选择保偏光纤参数,按(SET)键,仪器应能完成清洁、端面角显示、间隙调整、调芯、对轴、熔接、损耗估计、消光比估计及张力试验等功能。
- g)从压板中取下光纤时,若光纤为普通单模光纤则直接打开防风罩,取下光纤;若光纤为保 偏光纤则按以下步骤取下光纤:
  - 1) 打开防风罩后,在8s内打开左侧压板,等待右侧压板复位完成;
  - 2) 右侧压板复位完成后,打开右侧压板取下光纤,然后左、右推进马达复位。
- h) 取下光纤后将热缩管的中心移动到光纤熔接点并放入加热器进行热缩保护。加热完成后, 光纤热缩管整体应呈透明状态,两侧端口完全收缩,无气泡。

第三篇 维修说明

# 第四章 保偏光纤熔接机的维护和故障处理办法

#### 1 6474 保偏光纤熔接机的维护

1.1 注意防尘和除尘

裸光纤定位槽、电极和显微镜都必须保持清洁,不操作时防风罩应关闭。

1.1.1 V型槽的清洁

如果 V 型槽中有污染物,就不能正确的夹住光纤,这将引起熔接损耗偏大。因此,在平时的工作中,应该经常检查 V 型槽和定期清洁 V 型槽。按下面的步骤来清洁 V 型槽:

- a) 打开防风罩;
- b) 用一根切好的光纤尾部按一个方向推动把污染物清除出 V 型槽;
- c)如果用光纤不能清除 V 型槽中的污染物,则用蘸有酒精的细棉签清洁 V 型槽的底部,并用 干棉签擦去多余的遗留在 V 型槽中的酒精。
- 1.1.2 电极的清洁与更换
  - a)若电极有污物,可用主菜单仪器维护中的清洁电极功能清洁电极,然后用棉签蘸酒精轻轻 地擦拭电极尖端,或用 3mm 宽、50mm 长的金相砂纸条轻擦电极尖端。注意要保护电极尖 端不受损伤。
  - b) 熔接机电极寿命较长,一般超过 3000 次。需要更换电极,请参照第二章第二节 4.2 小节。
- 1.1.3 清洁物镜镜片

如果物镜镜片变脏,那么正常的观测光纤纤芯位置可能会被影响,这导致较高的熔接损耗或者 不良的接续。所以,应当定期的清洁两个物镜的镜片,否则灰尘会不断的积累并最终无法除去。按 下面的步骤清洁物镜的镜片:

- a) 在清洁物镜的镜片前, 要首先关掉电源。
- b) 用蘸有酒精的细棉签轻轻的擦拭物镜的镜片。用棉签从镜片的中间开始擦,做圆形的运动, 一直到旋出镜片的边缘。然后用干净的干棉签擦去遗留的酒精。
- c) 打开电源,确保在显示器上看不到灰尘和条纹。
- 1.2 防止受强烈冲击或振动

熔接机需要搬动或运输时,应该轻拿轻放。另外,长距离运输时不要忘记先将其装入携带箱和 运输箱中。

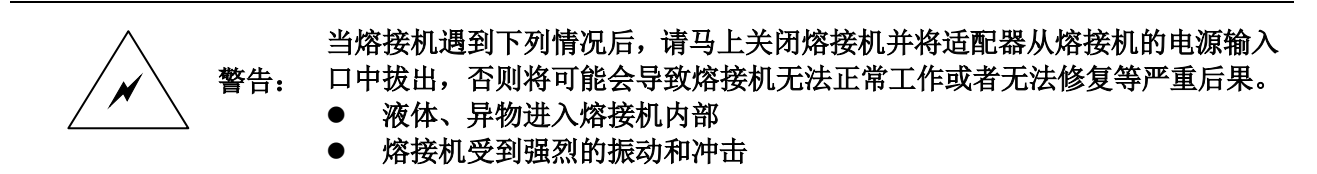

#### 1.3 贮存

长期不用时,一般半年应至少开机一次;高潮湿季节,应经常开机,且机箱内应放入干燥剂, 以防止显微镜头霉变。

- 1.4 使用注意事项
  - a) 熔接机在使用交流电源时,注意保护适配器,电源接好地线。
  - b) 熔接机在放电过程中,电极间有数千伏高压,此时千万不要触摸电极棒。否则将会造成熔 接机损坏、人身伤害等严重后果。
  - c) 使用环境中不可有汽油、瓦斯和氟利昂等易燃易爆气体,以免导致熔接不良或意外事故。
  - d) 擦拭光纤定位槽和显微镜头时,要使用无水乙醇,棉签的擦拭方向应为单向,禁止双向擦 拭。

e) 熔接机内部没有需要维护的部件,禁止拆解熔接机,任何错误的维修都可能会导致仪器无 法修复甚至人身伤害。

#### 2 一般故障排除

表 4-1 给出了一般故障的排除方法;另外,熔接机帮助菜单中供用户参考的注意事项及处理方法,如图 4-1 所示。当出现用户解决不了的情况时,请直接与生产商联系。

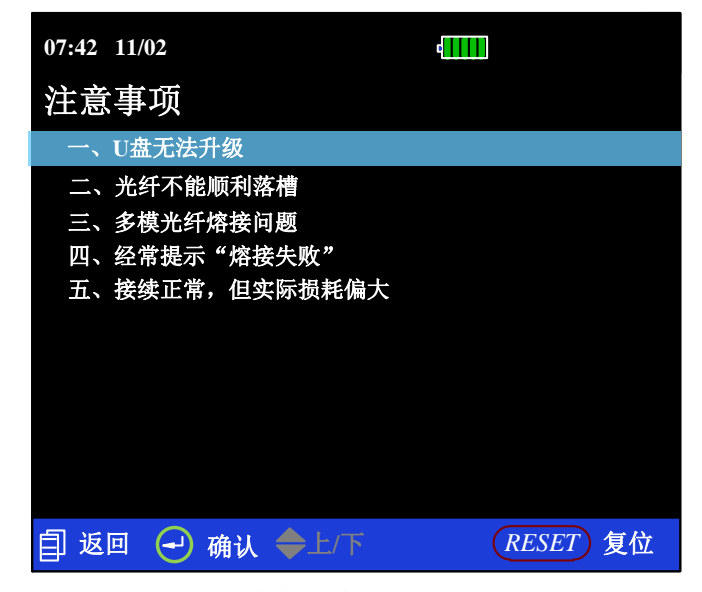

图 4-1 熔接机内帮助中注意事项界面

表 4-1 常见故障及解决方法

| 异常现象            | 原因及处理方法                                                                                          |
|-----------------|--------------------------------------------------------------------------------------------------|
| 显示器显示:"无左(右)光纤" | 裸光纤切断长不足或光纤端面离电极尖太远。装夹光<br>纤时,最好让光纤在显示屏上可见。                                                      |
| 显示器显示:"熔接失败"    | 熔接参数选择不当或电弧不稳定;<br>熔接时光纤推进不足或不推进;<br>光纤装夹不良。                                                     |
| 电极不放电或放电不稳定     | 可能的原因有:<br>放电参数设置不当;<br>电极太脏或电极尖有损伤;<br>光纤表面不清洁。<br>处理方法:<br>选择合适的放电参数;<br>清洁或更换电极;<br>重新处理待接光纤。 |
| 字符显示:"左(右)端面差"  | 端面太差, 需重新制备光纤端面; V型槽或光纤脏, 需清洁光纤和 V 型槽, 重装光纤。                                                     |

#### 3 售后服务

如果熔接机在保修期内发生故障,将得到免费维修。但如果发生以下情况,不在免费保修的范围内。

- 因自然灾害等不可抗拒之外力而引起的故障或损坏。
- 不按说明书提示步骤进行错误操作等人为因素导致熔接机受损或性能下降。
- 损耗件。如锂电池和电极,均有单独的保修期。

熔接机的维修应由中电科仪器仪表公司或其指定的授权维修单位进行,其它任何单位和个人拆装、维修熔接机都属非法,熔接机将失去保修资格,同时中电科仪器仪表公司保留对违者追究法律责任的权利。

当熔接机需要维修或维护而必须返回时,请将熔接机放入携带箱里并使用熔接机原有的包装进行运输。熔接机返回时,由于包装不当而造成的损坏,不在保修范围内。

电科仪器仪表公司保留在任何时候对光纤熔接机的设计和结构等做任何改动的权 说明: 利,但没有义务和责任免费对已出售的产品做相应的无偿的改进或更换